## ※學生系統操作步驟

| 1.進入校首頁上方「新生入口網」                                           |
|------------------------------------------------------------|
| 未來學生新生入口 在校生教職員 家長 訪客 服務台 全校法規 舊官綱 English  <br>黎明行銷綱 技能检定 |
| 2. 選擇「進修部」                                                 |
| 進修部                                                        |
| 3. 進入「教學務資訊系統」登入                                           |
| 帳號:學號                                                      |
| 密碼:預設身分證號碼後四碼                                              |
| ジジジジジジジジジジジジジジジジジジジジジジジジジジジジジジジジジジジジ                       |
| 4.左上角選擇「A3 學籍管理」→「A3130                                    |
| 學籍學生端」                                                     |
| A3 學籍管理 >                                                  |

🧧 A31 學籍管理

🎡 A3130 學籍(學生端)

- 5. 有紅色\*字鍵空格都需填寫
- 例: \*通訊地址

提醒:戶籍地址的「村里」、「鄰」都 需填寫,可參照身份證上戶籍地址

6. 點選頁面下方「確認」

確認 取消 復原

7. 點開頁簽「就學」、「兵役」、「銀 行帳號」繼續填寫,各頁簽填完分別都 要按確認

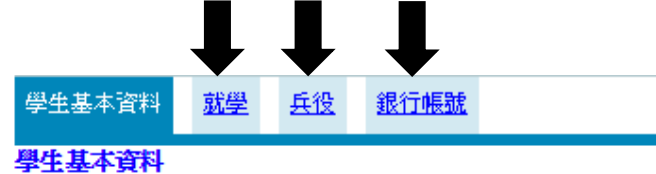

8. 左上方選「A32學生資料報表」

| mer系統選單        | ſ |
|----------------|---|
| 201000 首頁區     |   |
| 🚍 首頁區          |   |
| 🙀 其它校務系統       |   |
| 2 06000 条統管理   |   |
| A31 學籍管理       |   |
| · A3130 學生修改學籍 |   |
| 自A32 學籍資料報表    |   |

9.「A3265 新生報表列印」

| me孫統選單         |  |
|----------------|--|
| 01000首頁區       |  |
| 首頁區            |  |
| 🔬 其它校務系統       |  |
| 206000 系統管理    |  |
| 2 A31 學籍管理     |  |
| · A3130 學生修改學籍 |  |
| A32 學籍資料報表     |  |
| A3265新生報表列印    |  |
|                |  |

10. 所有報表皆列印

| 學生基本資料表 | A326501 |
|---------|---------|
| 學生兵役資料表 | A326502 |
| 學生帳戶資料表 | A326503 |
| 個資同意書   | A326504 |

11. 貼妥照片、身份證正反面影本、存摺 影本、如服役完請貼退伍令影本;免役 請貼免役證明影本交給行政人員

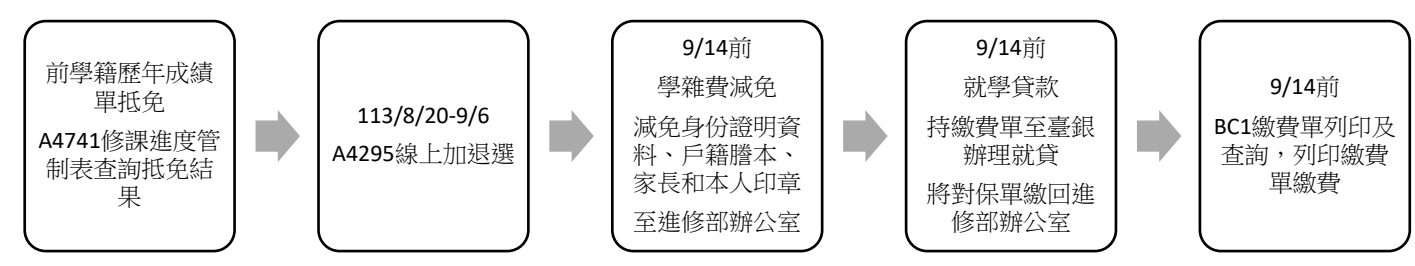

◎進修部113-1「行政院減免學雜費」助 學方案說明

一、每學分之學分費減免50%,一年最高 減免3.5萬元(一學期1.75萬元),但不 能重複申請教育部各類學雜費減免,及 向其他單位申請教育就學補助,如有學 雜費減免低於學分費之每學分費減免50% 之同學,請擇一擇優辦理。

二、新生已預先列入「行政院減免學雜 費」項下,如需於系統申請「教育部各 類學雜費減免」的同學請來電進修部學 務組(分機1721),以便開放填寫變更減 免項目。

◎學費減免及就學貸款申請書列印:1. 學費減免申請書列印:

請先來電:02-29097811 轉 1721 開放更 改減免項目

左上角「BC學生申辦作業」→「BC6 減 免、高免、弱勢」→「學生學費補助」 →頁面下方「我了解以上說明」→「減 免申請」下一步→新增→填寫完資料→ 送出申請→列印

申請單上家長及學生皆須簽名加蓋章 帶申請書、戶籍謄本、減免身分證明文 件、本人及監護人印章至進修部辦公室 辦理。

2. 就學貸款申請書
 左上角「BC 學生申辨作業」→「BC7 就
 學貸款」→「就學貸款申請」→頁面下
 方「我了解以上說明」→新増→請按照
 臺灣銀行對保單最下方對保金額填寫正
 確金額及資訊→送出申請→列印

## 申請單上請家長及學生簽名

申請書、臺灣銀行就學貸款申請及撥款 通知書第二聯(學校存執聯)及未繳費繳 費單交回進修部辦公室。

◎課表查詢及選課

 課表查詢:
 左上角「A4 課務管理」→「A42 加退選 作業(含課表)」→「A4296 學生課表查 詢」

2. 選課:

網路選課時間:113年8月20日至9月 6日。

\*查詢抵免結果: A4 課務管理→A47 成績 管理系統→A4741 修課進度管制表→列印 A4741

\*加退選步驟: A42 加退選作業→A4295 線上選課(含課表)→輸入手機號碼→個 人課表與選課作業

※轉學生請於開學週(9/2~9/6)確認完選
課,至進修部辦公室領取繳費單※
進修部:02-29097811 轉1711、1712、
1721
①汽機車停車
請參考總務處網頁公告
https://www.lit.edu.tw/general/